トーナメント会員 会員登録方法

https://liv.lan.jp/t1/web/visitor/member\_add.php?cd=1&id=1

| CTED 1 TIトーナメント会員用フォーム |                                             |                                                                 |  |  |  |
|------------------------|---------------------------------------------|-----------------------------------------------------------------|--|--|--|
| SIEP  <br>  必要事項をご記2   | 、ください 、 、 、 、 、 、 、 、 、 、 、 、 、 、 、 、 、 、 、 | 記の内容で登録する」をクリックしてください。                                          |  |  |  |
|                        | <del>必須</del>                               | テニス 太郎                                                          |  |  |  |
|                        | ふりがな<br>必須                                  | てにすたろう                                                          |  |  |  |
|                        | 電話番号<br>必須                                  | 090-1234-5678<br>※ハイフンなしでも登録可(例:09012345678)                    |  |  |  |
|                        | メールアドレス<br>必須                               | 確認のため、もう一度入力してください。                                             |  |  |  |
|                        | 郵便番号<br><mark>必須</mark>                     | 305-0045     郵使番号から住所変換する Q       ※ハイフンを入れてご記入ください。(例:305-0045) |  |  |  |
|                        | 都道府県<br>必須                                  | <b>~</b>                                                        |  |  |  |
|                        | 市区町村<br>必須                                  |                                                                 |  |  |  |
|                        | 町名番地<br>必須                                  |                                                                 |  |  |  |
|                        | その他住所<br>必須                                 |                                                                 |  |  |  |
|                        | 性別<br>必須                                    | <ul><li>○ 男</li><li>○ 女</li></ul>                               |  |  |  |
|                        | 生年月日<br>必須                                  |                                                                 |  |  |  |
|                        | 現状レベル                                       |                                                                 |  |  |  |
|                        | 目標レベル                                       |                                                                 |  |  |  |
| STEP<br>ご利用規<br>チェック   | 2<br>約に同意するに<br>7をお願いいたします。                 | ご利用規約                                                           |  |  |  |
|                        | 規約への同意                                      | ご利用規約にご同意の上確認画面へ進みください。【ご利用規約を読む口】<br>ご利用規約に同意する                |  |  |  |
|                        | ● すべてクリア                                    | STEP 3     上記の内容で登録する ○                                         |  |  |  |

#### T1トーナメント会員用フォーム

申し込み時表示画面

お申し込み頂きありがとうございます。

申込手続きが完了しました。

予約/確認/キャンセルなどについてはこちらから操作を行って下さい。 万が一、メールが届かない場合は、お手数ですがフロントまでご連絡下さい。 ログインID: ログインパスワード:0000

それでは、ご来店をお待ちしております。

登録完了です。 初回ログイン時に必要になります。 無くさないようにおねがいいたします。

初期パスワードは「0000」です。

【注意】 初回ログイン時にパスワードをご自身で設定いただきます。 ログインに必要ですのでそのパスワードを忘れないようにお願いいたします。

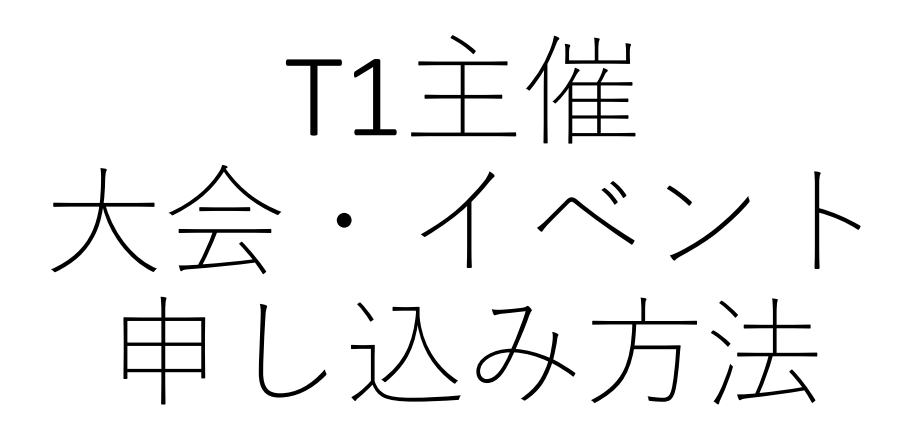

https://liv.lan.jp/t1/sp/login.php?clear=1

| t-1@cameo.plala.or.jp<br>会員登録受付                                             | T1トーナメント会員用フォーム                                                                                   |  |  |
|-----------------------------------------------------------------------------|---------------------------------------------------------------------------------------------------|--|--|
| 宛先:<br>遂信九: t-1@cameo.plala.or.jp                                           | 申し込み時表示画面                                                                                         |  |  |
| 様                                                                           |                                                                                                   |  |  |
| T1インドアテニススクールからのお知らせです。                                                     |                                                                                                   |  |  |
| 会最登録の申込み手続きが完了しました。<br>下記のURLより申込時に表示しましたログインID、パスワードでログインを行い、予約操作を行ってください。 | お申し込み頂きありがとうございます。                                                                                |  |  |
| https://liv.lan.jp/t1/sp                                                    | 申込手続きが完了しました。                                                                                     |  |  |
| ログインID:<br>パスワード:0000<br>お名前:                                               | 予約/確認/キャンセルなどについてはこちらから操作を行って下さい。<br>万が一、メールが届かない場合は、お手数ですがフロントまでご連絡下さい。<br>ログインID:ログインパスワード:0000 |  |  |
| +++++++++++++++++++++++++++++++++++++++                                     | それでは、ご来店をお待ちしております。                                                                               |  |  |
| 14-2 ドアテニススクール<br>029-859-8686<br>公式H P<br>http://www.tilennis.jp/          |                                                                                                   |  |  |

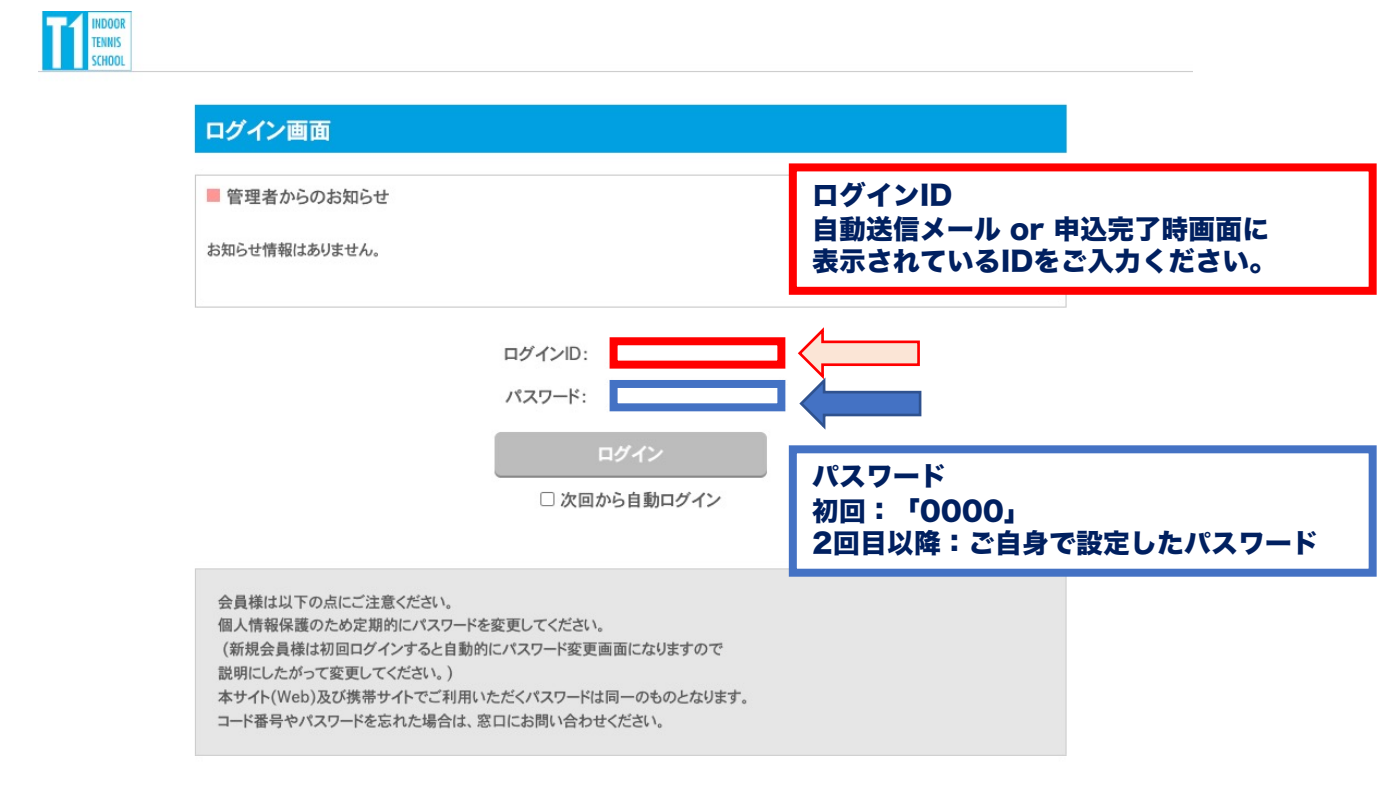

【注意】 初回ログイン時にパスワードをご自身で設定いただきます。 2回目以降のログインに必要ですのでそのパスワードを忘れないようにお願いいたします。

### パソコンの場合

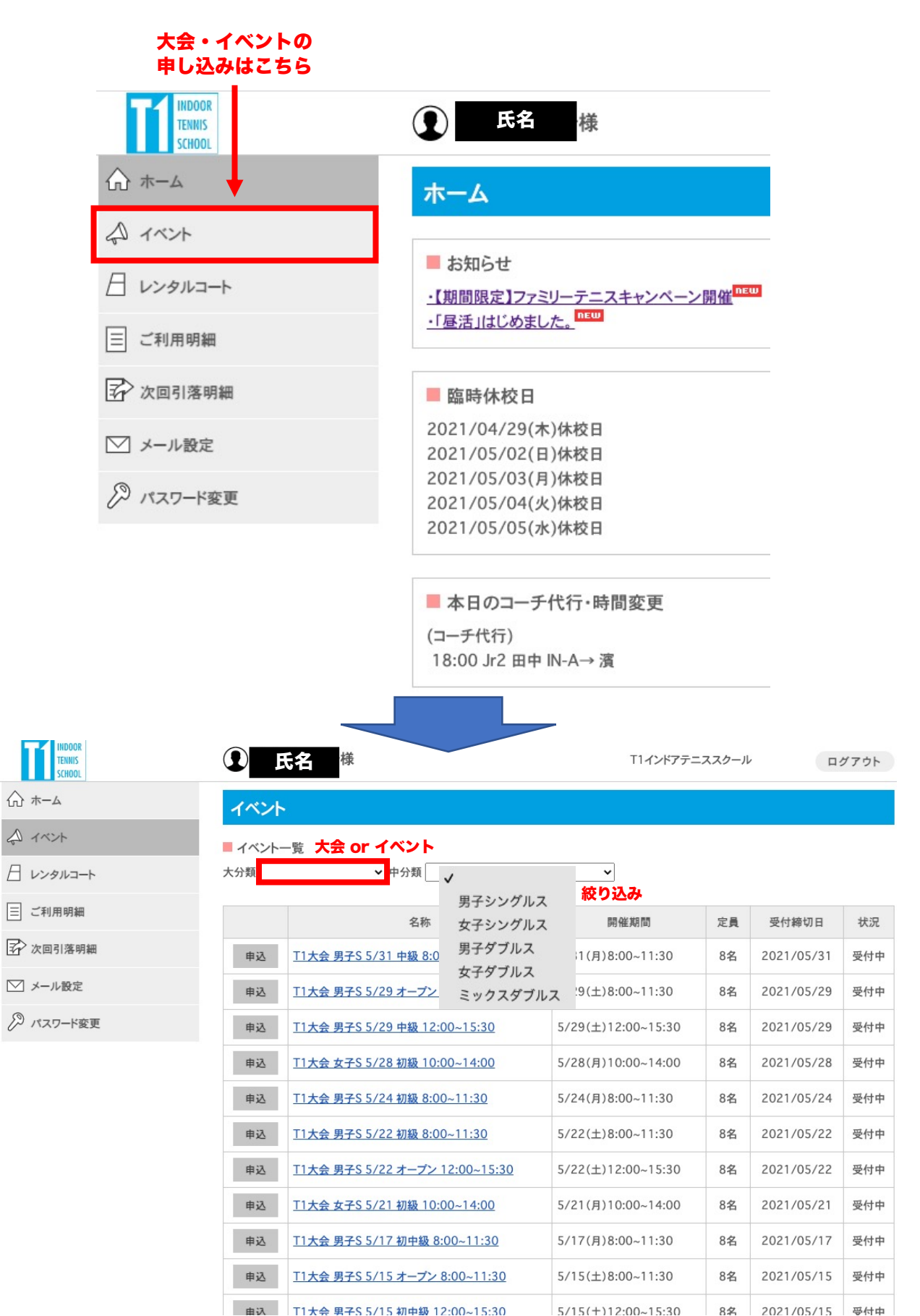

由込 T1大会 男子S 5/15 初中級 12:00~15:30

### スマートフォンの場合

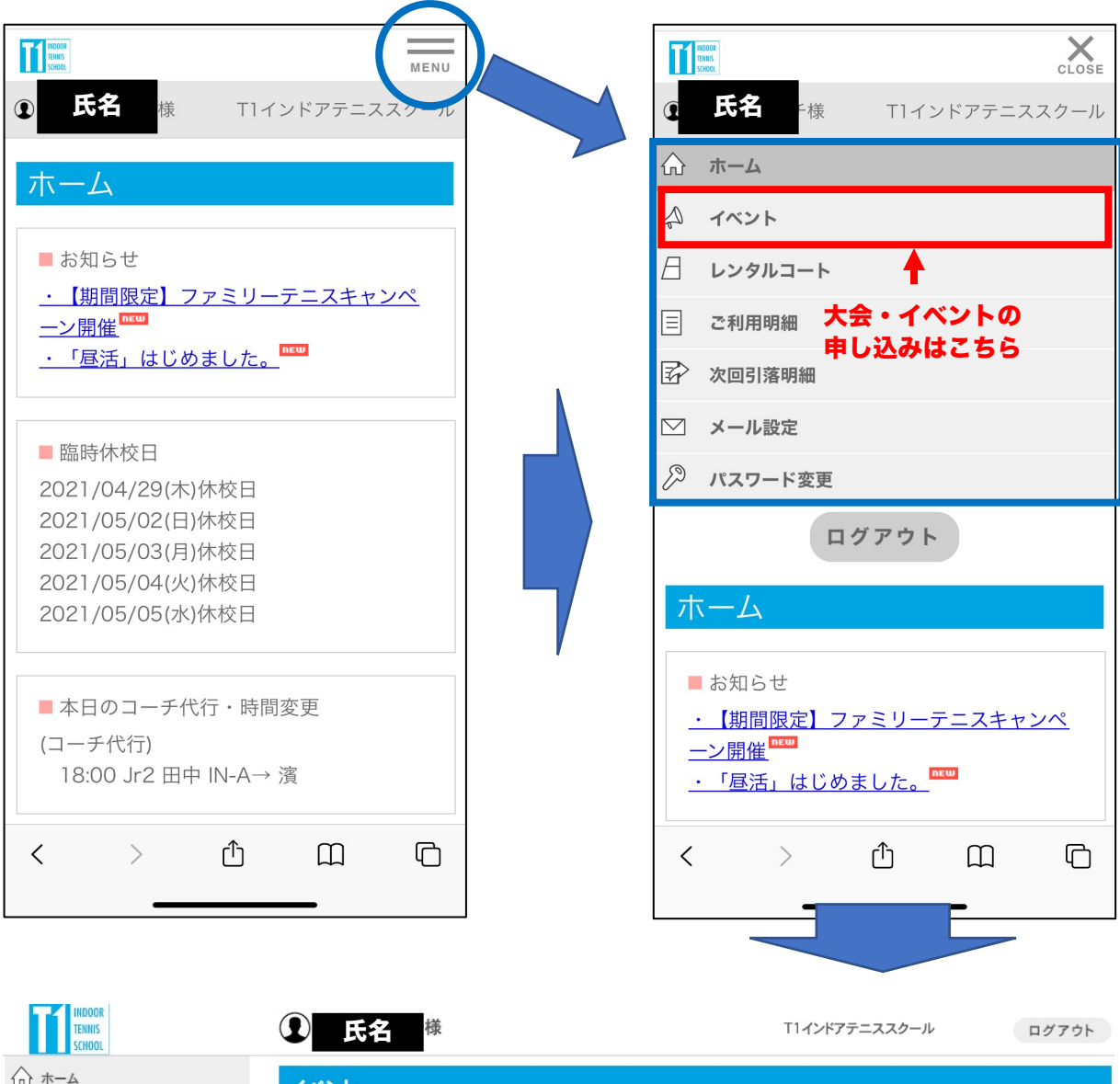

A イベント

| イベン                                   | >                                 |                  |                         |    |            |     |
|---------------------------------------|-----------------------------------|------------------|-------------------------|----|------------|-----|
| <ul> <li>イベント</li> <li>大分類</li> </ul> | 一覧 大会 or イベント<br>〜 <sup>中分類</sup> | ▼                | <br>絞り込み                |    |            |     |
|                                       | 名称                                | 女子シングルス          | 開催期間                    | 定員 | 受付締切日      | 状況  |
| 申込                                    | <u>T1大会 男子S 5/31 中級 8:0</u>       | 男子ダブルス<br>女子ダブルス | 1(月)8:00~11:30          | 8名 | 2021/05/31 | 受付中 |
| 申込                                    | <u>T1大会 男子S 5/29 オープン</u>         | ミックスダブルス         | <b>2</b> 9(±)8:00~11:30 | 8名 | 2021/05/29 | 受付中 |
| 申込                                    | <u>T1大会 男子S 5/29 中級 12:0</u>      | 00~15:30         | 5/29(±)12:00~15:30      | 8名 | 2021/05/29 | 受付中 |
| 申込                                    | <u>T1大会 女子S 5/28 初級 10:0</u>      | 0~14:00          | 5/28(月)10:00~14:00      | 8名 | 2021/05/28 | 受付中 |
| 申込                                    | <u>T1大会 男子S 5/24 初級 8:00</u>      | ~11:30           | 5/24(月)8:00~11:30       | 8名 | 2021/05/24 | 受付中 |
| 申込                                    | T1大会 男子S 5/22 初級 8:00             | -11:30           | 5/22(土)8:00~11:30       | 8名 | 2021/05/22 | 受付中 |
| 申込                                    | T1大会 男子S 5/22 オープン 1              | 2:00~15:30       | 5/22(土)12:00~15:30      | 8名 | 2021/05/22 | 受付中 |
| 申込                                    | <u>T1大会 女子S 5/21 初級 10:0</u>      | 0~14:00          | 5/21(月)10:00~14:00      | 8名 | 2021/05/21 | 受付中 |
| 申込                                    | T1大会 男子S 5/17 初中級 8:              | 00~11:30         | 5/17(月)8:00~11:30       | 8名 | 2021/05/17 | 受付中 |

| ☆ <sup>★</sup> →ム イベント<br>♪ イベント<br>■ イベントー覧                                                                                                    |           |
|----------------------------------------------------------------------------------------------------|-----------|
| ☆ イベント ■ イベント 一覧                                                                                                    |           |
|                                                                                                    |           |
| 日 レンタルコート 大分類 中分類 ✓                                                                                                    |           |
| 三 ご利用明細 男子シングルス                                                                                                    |           |
| 名称     女子シングルス     開催期間     定員     受付料       マン かのご 常 明細     田 ユダブルフ     日     日     日                                                                                                    | 初日 状況     |
| 中込     T1大会男子S 5/31 中級 8:0     チナチノルへ     11(月)8:00~11:30     8名     2021/       ケ子ダブルス     女子ダブルス     11(月)8:00~11:30     11(月)8:00~11:30     11(月)8:00~11                                                                                                    | 05/31 受付中 |
| ☆ メール設定     申込 T1大会男子S 5/29 オープン ミックスダブルス <sup>19(±)8:00~11:30</sup> 8名 2021/                                                                                                    | 05/29 受付中 |
| ジ パスワード変更     申込     T1大会 男子S 5/29 中級 12:00~15:30     5/29(土)12:00~15:30     8名     2021/                                                                                                    | 05/29 受付中 |
| 申込         T1大会 女子S 5/28 初級 10:00~14:00         5/28(月)10:00~14:00         8名         2021/2                                                                                                    | 05/28 受付中 |
| 申込         T1大会男子S 5/24 初級 8:00~11:30         5/24(月)8:00~11:30         8名         2021/                                                                                                    | 05/24 受付中 |
| 申込         T1大会男子S 5/22 初級 8:00~11:30         5/22(±)8:00~11:30         8名         2021/2                                                                                                    | 05/22 受付中 |
| 申込         T1大会男子S 5/22 オープン12:00~15:30         5/22(±)12:00~15:30         8名         2021/2                                                                                                    | 05/22 受付中 |
| 申込         T1大会 女子S 5/21 初級 10:00~14:00         5/21(月)10:00~14:00         8名         2021/2                                                                                                    | 05/21 受付中 |
| イベント名 or 「申込」 11大会 男子S 5/17 初中級 8:00~11:30 5/17(月)8:00~11:30 8名 2021/                                                                                                    | 05/17 受付中 |
| <b>ホタンを押す</b><br>申込 <u>T1大会男子S 5/15 オープン 8:00~11:30</u> 5/15(±)8:00~11:30 8名 2021/                                                                                                    | 05/15 受付中 |
| 申込 T1大会 男子S 5/15 初中級 12:00~15:30 5/15(+)12:00~15:30 8名 2021/                                                                                                    | 05/15 受付中 |
| TENNS         ①         」         」         」         」         」         」         」         」         」         」         」         」         」         」         」         」         」         」         」         」         」         」         」         」         」         」         」         」         」         」         」         」         」         」         」         」         」         」         」         」         」         」         」         」         」         」         」         」         」         」         」         」         」         」         」         」         」         」         」         」         」         」         」         」         」         」         」         」         」         」         」         」         」         」         」         」         」         」         」         」         」         」         」         」         」         」         」         」         」         」         」         」         」         」         」         」         」         」         」         」         」         」         」         」         」 </th <th>ログアウト</th>                                                                                                    | ログアウト     |
|                                                                                                    |           |
|                                                                                                    |           |
|                                                                                                    | ۰<br>۱    |
| ▲ イベント<br>▲ イベント<br>■ イベント詳細 記載内容を<br>必ず確認してください<br>■ イベント詳細 記載内容を<br>必ず確認してください                                                                                                    | <b>v</b>  |
| ▲ ホーム<br>▲ イベント<br>■ イベント詳細 記載内容を<br>必ず確認してください<br>名称 T1大会男子S 5/9 オープン 8:00~11:30<br>■ ご利用明細 5/9(日)8:00~11:30                                                                                                    | ١         |
| A / ホーム<br>A / ハント<br>C / ハント<br>C / (日)8:00~11:30<br>C / ハロト<br>C / ハロト                                                                                                    | N         |
| A / ホーム<br>A / ベント<br>A / ベント<br>C / ベント<br>C / (日)8:00~11:30<br>C / ベント<br>C / (日)8:00<br>C / (日)8:00<br>C / (日)                                                                                                    | ۸<br>     |
| ▲ ホーム<br>▲ イベント<br>■ レンタルコート<br>■ ご利用明細<br>④ バスワード変更<br>▲ バスト詳細<br>「イベント詳細<br>■ イベント詳細<br>■ イベント詳細<br>■ イベント詳細<br>■ イベント詳細<br>■ イベント詳細<br>■ イベント詳細<br>■ イベント詳細<br>■ イベント<br>■ イベント詳細<br>■ イベント<br>■ イベント<br>第細<br>■ イベント<br>第細<br>■ イベント<br>第細<br>■ イベント<br>第細<br>■ イベント<br>第細<br>■ イベント<br>第細<br>■ イベント<br>第細<br>■ ケック(日)8:00~11:30<br>■ ケック(日)8:00~11:30<br>■ ケック(日)8:00<br>● イベント<br>第個<br>第日<br>■ ケック(日)8:00<br>● イベント<br>第個<br>■ デック(日)8:00<br>● イベント<br>■ ゲック(日)8:00<br>● イベント<br>■ ゲック(日)8:00<br>● イベント<br>■ ゲック(日)8:00<br>● イベント<br>■ ゲック(日)8:00<br>● イベント<br>■ ゲック(日)8:00<br>● イベント<br>■ ゲック(日)8:00<br>● イベント<br>■ ゲック(日)8:00<br>● イベント<br>■ ゲック(日)8:00<br>● イベント<br>■ ゲック(日)8:00<br>● イベント<br>■ ゲック(日)8:00<br>● イベント<br>■ ゲック(日)8:00<br>● イベント<br>■ ゲック(日)8:00<br>● ゲック(日)8:00<br>● ゲック(日)8:0                                                                                                    | N         |
| <ul> <li>▲ パペント</li> <li>▲ パペント</li> <li>■ パペント</li> <li>■ パット</li> <li>■ パット</li> <li>■ パット<th><u>\</u></th></li></ul>                                                                                                    | <u>\</u>  |
| A / ホーム<br>A / ベント<br>C / ベント<br>C / (日) 8:00~11:30<br>C / (日) 8:00<br>C / (日) 8:00<br>C / (日) 9:00<br>C / (日) 8:00<br>C / (日) 9:00<br>C / (日) 8:00<br>C / (日) 9:00<br>C / (日) 8:00<br>C / (日) 9:00<br>C / (日) 9:00<br>C                                                                                                    | <u>\</u>  |
| <ul> <li>▲ イベント</li> <li>▲ イベント</li> <li>■ イベント詳細</li> <li>■ こ利用明細</li> <li>④ オベント</li> <li>■ ご利用明細</li> <li>④ 次回引落明細</li> <li>○ 次回引落明細</li> <li>○ 次一小設定</li> <li>④ パスワード変更</li> <li>▲ 大会開始時間:8:00<br/>受付時間:7:45~8:00</li> <li>場所:T1アウトドアコート</li> <li>サーフェス:オムニコート(屋外)<br/>使用味:スリクソンHD<br/>ルール:6ゲーム先取(ノーアドパンテージ)<br/>練習:初戦のみサーブ4本</li> <li>内容・場所</li> <li>(お願い)<br/>T1主催大会規約及びQ&amp;A」を必ずご確認ください。<br/>お申し込みいただいた時点で、T1主催大会規約及びQ&amp;A」の内容に同意いただいたことといたします。</li> </ul>                                                                                                    | ۸         |
| At ホーム<br>At ホーム<br>At ハート<br>C イベント<br>C レンタルコート<br>C レンタルコート<br>C ンタルコート<br>C ンタルコート<br>C スト<br>C スト<br>C | <u>\</u>  |
| Ar ハーム<br>Ar ハーム<br>Ar ハート<br>C ハンクルコート<br>C ハンクルコート<br>C ハンクルコート<br>C ハンクルコート<br>C ハンクルコート<br>C ハンクルコート<br>C ハンクルロート<br>C ストール設定<br>C メール設定<br>C メール設定<br>C パスワード変更<br>Ar N T1大会男子S 5/9 オープン 8:00~11:30<br>R 低期間<br>S /9(日)8:00~11:30<br>C 大会開始時間:8:00<br>受付時間:7:45~8:00<br>場形:T17ウトドブコート<br>サーフェス:オムニコート(屋外)<br>使用非:スリクンンHD<br>ルール:6ゲーム先取(ノーアドパンテージ)<br>練習:和取のみサーブ4本<br>C AS風N)<br>T11主催大会規約及びQ&A」の内容に同意いただいたことといたします。                                                                                                    | <u>\</u>  |
| A パ ホーム<br>▲ イベント<br>● レンタルコート<br>■ ご利用明細<br>④ 次回引落明細<br>④ 次回引落明細<br>② メール設定<br>※ パスワード変更<br>内容・場所<br>内容・場所<br>た部い)<br>T1主催大会規約及びQ&AJを必ずご確認ください。<br>お申し込みいただいた時点で、TT1主催大会規約及びQ&AJの内容に同意いただいたことといたします。                                                                                                    | <u>\</u>  |
| A1 ホーム A イベント A イベント A イベン A イベン A イベン A イベン A イベン A イベン A イベン A イベン A イベン A イベン A イベン A イベン A イベン A イベン A イベン A イベン A イベン A イベン A イズ A イズ A イズ A イズ A イズ A イズ A イズ A イズ                                                                                                    | Λ         |
| ハイホト       イベント         シノクルコート       イベント         コーパンクルコート       イベント         コーパンクルコート       イベント         コーパンクルコート       アメール         コーパン酸定       メ会開始時間:8:00<br>受付時間:7:45~8:00         マーパン酸定       場所:11アウトドアコート<br>サーフェス:オムココート・/(星外)<br>使用時は:スリクソン・HD<br>ルール:6ゲームを取取(ノーフド・ケンテージ)<br>練習:初期のみサーブ4本         内容・場所       (お願い)<br>「T1主催大会規約及びQ&Ajを必ずご確認ください、<br>お申し込みいただいため点で、「T1主催大会規約及びQ&Ajの内容に回覧いただいたことといたします。         「新福はこちらー https://t1tennis.jp/events/         定具       8名                                                                                                    | <u>\</u>  |

▶ ■ 内容が確認できたら押してください。

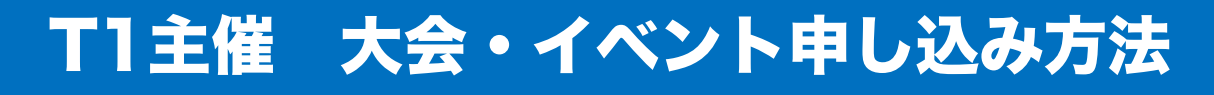

| 名称                       | T1大会 男子S 5/9 オープン 8:00~11:30                                                                                                    |                                           |
|--------------------------|----------------------------------------------------------------------------------------------------|-------------------------------------------|
| 開催期間                     | 5/9(日)8:00~11:30                                                                                                    |                                           |
| 内容·場所                    | 大会開始時期:8:00<br>受付時間:7:45-8:00<br>場所:T1プウトドフコート<br>サーフエス:ネムコート(置外)<br>使用球:スリクソンHD<br>ルール:6ゲーム先取(ノーアドパンテージ)<br>線置:30週のクサーブ4本<br>(古願い)<br>TT1主催大会規約及びQ&AJを必ずご確認ください、<br>古申込みいただいた時点で、TT1主催大会規約及びQ&AJの内容に同意いただいたこと<br>といたします。 |                                           |
| 定員                       | お問い合わせや                                                                                                    | ご要望等がありました                                |
| 料金                       | 3,300円 フナン                                                                                                    | この主体がのうので、                                |
| 支払い方法                    |                                                                                                    | ヽ゚゚゚ヹ゚゚゚゚゚゚゚゚゚゚゚゙゙゙゙゙゙゙゚゚゚゚゚゚゙゙゙゙゙゚゚゚゚゚゚゚ |
| コメント                     |                                                                                                    |                                           |
| へ<br>法を選択して「<br><b>る</b> | <b>次へ」ボタンをクリックしてください。</b>                                                                                                    |                                           |

イベント

■ イベント申込の確認

| 名称    | T1大会 男子S 5/9 オープン 8:00~11:30                                                                                                    |
|-------|----------------------------------------------------------------------------------------------------|
| 開催期間  | 5/9(日)8:00~11:30                                                                                                    |
| 内容·場所 | 大会開始時間:8:00         受付時間:7:45~8:00         場所:T1アウトドアコート         サーフェス:オムニコート(屋外)         使用球:スリクソンHD         ルール:6ゲーム先取(ノーアドパンテージ)         練習:初戦のみサーブ4本         (お願い)         T11主催大会規約及びQ&AJを必ずご確認ください。         お申し込みいただいた時点で、「T1主催大会規約及びQ&AJの内容に同意いただいたことといたします。 |
| 料金    | 3,300円                                                                                                    |
| コメント  |                                                                                                    |

### ▲ キャンセル 内容に不備がなければ「OK」を押してください

申し込み完了です

この内容でよろしいですか?

### T1主催 大会・イベント キャンセル方法

#### 会員用ページ (サービスエース) にログイン

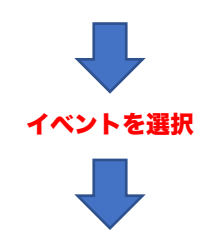

✔ 中分類

#### INDOOR TENNIS School

₼ +-4

A イベント

日 レンタルコート

三 ご利用明細

☞ 次回引落明細

─ メール設定

₽ パスワード変更

#### イベント

■ イベント一覧
 大分類

#### 申し込み完了済みの 大会・イベント を確認できます。

|       | 名称                                    | 開催期間               | 定員          | 受付締切日      | 状況       |
|-------|---------------------------------------|--------------------|-------------|------------|----------|
| 申込    | <u>T1大会 男子S 5/31 中級 8:00~11:30</u>    | 5/31(月)8:00~11:30  | 8名          | 2021/05/31 | 受付中      |
| 申込    | <u>T1大会 男子S 5/29 オープン 8:00~11:30</u>  | 5/29(±)8:00~11:30  | 8名          | 2021/05/29 | 受付中      |
| 申込    | <u>T1大会 男子S 5/29 中級 12:00~15:30</u>   | 5/29(±)12:00~15:30 | 8名          | 2021/05/29 | 受付中      |
| 申込    | <u>T1大会 女子S 5/28 初級 10:00~14:00</u>   | 5/28(月)10:00~14:00 | 8名          | 2021/05/28 | 受付中      |
| 申込    | T1大会 男子S 5/24 初級 8:00~11:30           | 5/24(月)8:00~11:30  | 8名          | 2021/05/24 | 受付中      |
| 申込    | T1大会 男子S 5/22 初級 8:00~11:30           | 5/22(±)8:00~11:30  | 8名          | 2021/05/22 | 受付中      |
| 申込    | <u>T1大会 男子S 5/22 オープン 12:00~15:30</u> | 5/22(±)12:00~15:30 | 8名          | 2021/05/22 | 受付中      |
| 申込    | <u>T1大会 女子S 5/21 初級 10:00~14:00</u>   | 5/21(月)10:00~14:00 | 8名          | 2021/05/21 | 受付中      |
| 申込    | T1大会 男子S 5/17 初中級 8:00~11:30          | 5/17(月)8:00~11:30  | 8名          | 2021/05/17 | 受付中      |
| 申込    | <u>T1大会 男子S 5/15 オープン 8:00~11:30</u>  | 5/15(±)8:00~11:30  | 8名          | 2021/05/15 | 受付中      |
| 申込    | <u>T1大会 男子S 5/15 初中級 12:00~15:30</u>  | 5/15(±)12:00~15:30 | 8名          | 2021/05/15 | 受付中      |
| 申込    | <u>T1大会 女子S 5/14 オープン 10:00~14:00</u> | 5/14(月)10:00~14:00 | 8名          | 2021/05/14 | 受付中      |
| 申込    | <u>T1大会 男子S 5/10 オープン 8:00~11:30</u>  | 5/10(月)8:00~11:30  | 8名          | 2021/05/10 | 受付中      |
| コメント  | T1大会 男子S 5/9 オープン 8:00~11:30          | 5/9(日)8:00~11:30   | 8名          | 2021/05/09 | 申込済      |
| キャンセル |                                       |                    | <u>е</u> .н |            | 1- April |

~

キャンセルする場合は、こちらから操作ください。